## マルチメディア演習 課題1

<TABLE>タグを使って次のようなページを作成せよ。

| アドレスの 🛃 F#a_WP¥My HonePage#kadai-mm-enshu-table.htm | el                                              | 💌 🛃 移動 リンク            | 30 |
|-----------------------------------------------------|-------------------------------------------------|-----------------------|----|
|                                                     |                                                 |                       | ^  |
|                                                     | ねます いいけっ 単句の人                                   |                       |    |
| 又教人子 /                                              | 個用キャンハス 子部紹介                                    |                       |    |
|                                                     |                                                 |                       |    |
| 情報学部                                                | 女子短期大学部                                         |                       |    |
|                                                     | 現代文化学科                                          |                       | Ξ  |
| 经营情報学科                                              | <ul> <li>マスコミ情報コース</li> <li>文芸コース</li> </ul>    |                       |    |
| 情報システム学科                                            | 英語コミュニケーション学科                                   |                       |    |
|                                                     | 健康栄養学科                                          |                       |    |
| 国際学部                                                | <ul> <li>管理栄養士準備コース</li> <li>健康科学コース</li> </ul> |                       |    |
|                                                     | <ul> <li>食品開発コース</li> </ul>                     |                       |    |
| 国際関係学科                                              | ライフデザイン学科<br>・生活福祉コース<br>・生活文化コース               | 学籍番号と氏名をペ<br>の中に入れること | ージ |
|                                                     |                                                 |                       | *  |

## ヒント テーブルを2つ使う

- (1)1つ目のテーブル(幅=680ドット 高さ=40ドット)
   文教大学 湘南キャンパス 学部紹介
- (2) 2 つ目のテーブルのイメージ図

| 1 行目 | 情報学部  |  | 女子短期大学部             |  |  |
|------|-------|--|---------------------|--|--|
| 2 行目 | ×××学科 |  | ×××学科               |  |  |
|      | ×××学科 |  | ・ コース<br>・ コース      |  |  |
|      | ×××学科 |  | ×××学科               |  |  |
| 3 行目 | 国際学部  |  | ××× <sup>×</sup> 学科 |  |  |
| 4行目  | ×××学科 |  |                     |  |  |
|      | ×××学科 |  | ×××学科               |  |  |

## セルの結合の方法

縦に結合したいとき (rowspan 指定)

| A | В | С   |
|---|---|-----|
|   |   |     |
|   |   |     |
|   |   |     |
|   |   |     |
|   | A | A B |

Aのセルから、3行分を結合したい場合は、Aの位置のTDタグに次の指定をする ~

(B、Cについても同様)

この結果、表のイメージは次のようになる。

| 列 | 1 | 2 | 3 | 4 |   | 5 |      |
|---|---|---|---|---|---|---|------|
|   |   |   |   |   |   |   | 1 行目 |
|   |   |   | А | В | С |   | 2 行目 |
|   |   |   |   |   |   |   | 3行目  |
|   |   |   |   |   |   |   | 4行目  |
|   |   |   |   |   |   |   |      |

・1行目と2行目 列は5個
・3行目と4行目 列は2個

テーブル枠の状態を確認するために、次のような border 指定を入れておくとよい。

(完成したら、border="0" にして枠を消す)